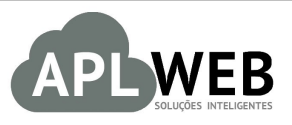

# PROCEDIMENTO OPERACIONAL PADRÃO - POP Nº

| APLWEB SOLUÇÕES II                 | NTELIGENTES                               | Versão do Documento Nº | 1.0        |
|------------------------------------|-------------------------------------------|------------------------|------------|
| SISTEMAAPLWEB<br>DEPARTAMENTO(S)PC | NTO DE VENDAS/LOJAS                       | Data da Revisão        | 08/06/2018 |
| MÓDULO/MENUSYSPD                   | V/PDV                                     | Data de Publicação     | 08/06/2018 |
| Procedimento                       | Contingência para emissão de cupom fiscal |                        |            |
| Gestor                             |                                           |                        |            |

#### 1. Descrição

Este Procedimento Operacional Padrão define os passos necessários para utilizar o aplicativo SYSPDV como contingência para emissão de cupom fiscal.

#### 2. Responsáveis:

Relacionar abaixo as pessoas que detém papel primário no POP, dentro da ordem em que a atividade é executada, preferencialmente incluirdados de contato como e-mail e telefone.

### a. LISTA DE CONTATOS:

| Nº | Nome        | Telefone | e-mail |
|----|-------------|----------|--------|
| 1  | Titular:    |          |        |
|    | Substituto: |          |        |
| 2  | Titular:    |          |        |
|    | Substituto: |          |        |

#### 3. Requisitos:

É necessário está conectado com um usuário e senha que tenha permissão para acessar o ponto de vendas do APLWeb. E possuir uma licença para a utilização do aplicativo SYSPDV.

#### 4. Atividades:

Segue os passos necessários para a utilização do aplicativo para contingência de emissão do cupom fiscal:

Passo 1. Depois de finalizar a venda clique na opção "SYSPDV".

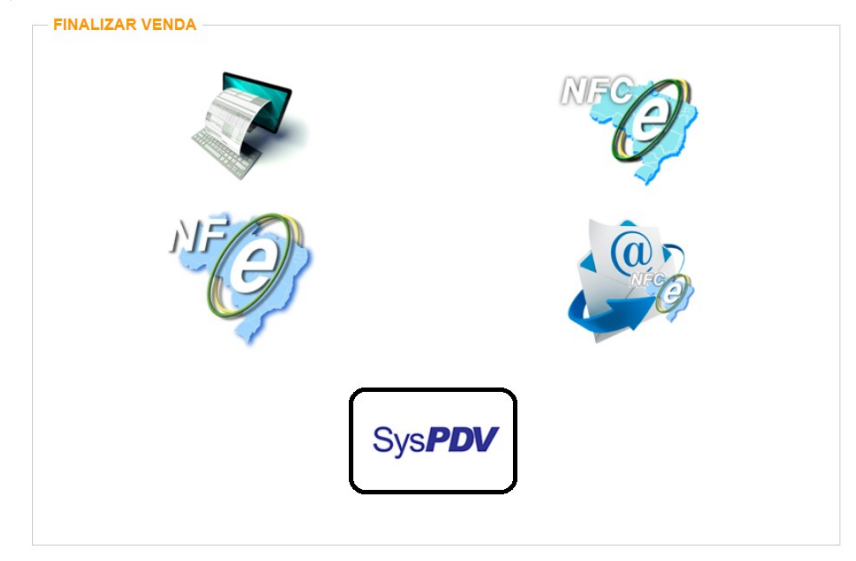

**OBS:** Para saber passo a passo de como fazer a venda no ponto de vendas do APLWeb, leia o POP-1806.0097 – Utilizando a versão lite do APLPDV.

**Passo 2.**Ao clicar nessa opção, será feito um download do arquivo de pré-venda e esse arquivo será enviado para o aplicativo SYSPDV. Faltando apenas imprimir a pré-venda no mesmo.

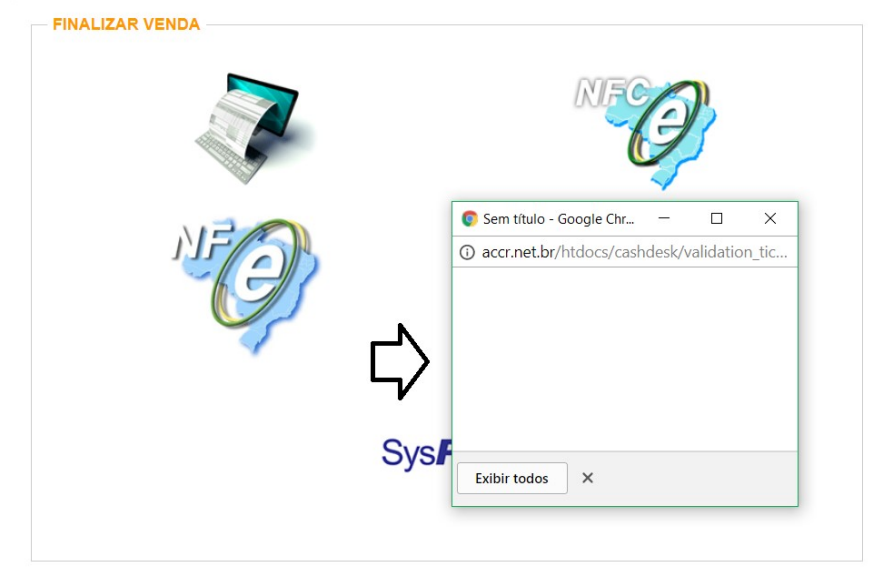

**OBS:** Lembrando que os arquivos baixados só serão enviados para o SYSPDV se o atalho SYSPDV Service estiver aberto. Desse modo, em sua barra de tarefas deverá estar tanto o atalho "SYSPDV Caixa" (para impressão da pré-venda) como o "SYSPDV Service" (para a comunicação entre o APLPDV e o SYSPDV Caixa). Essas configurações são feitas no momento da instalação do aplicativo.

## DETALHAMENTO DE ÍCONES E FUNÇÕES DO SYSPDV

Atalho para impressão da Cupom: Tecla P

Atalho para cancelamento da Cupom: Tecla C

Atalho para abrir o caixa: Tecla A

Atalho para fechar o caixa: Tecla F

**SYSPDV Service:** Útil para comunicação entre o SYSPDV e o APLWeb (É nesse módulo que será transmitida a pré-venda do APLWeb para o SYSPDV).

**SYSPDV Caixa:** Caixa do SYSPDV, onde será feita as transações de venda no aplicativo SYSPDV.

**OBS:** Vale ressaltar que esses atalhos descritos acima são definidos durante a instalação do SYSPDV no seu computador. Esses citados acima são apenas uma sugestão.

#### 5. Material de Suporte:

https://www.casamagalhaes.com.br/sistemas/syspdv